# <u>Инструкция по созданию Достижения физ.лица –</u> <u>Заявки на гранты</u>

# Инструкция по установке 1C: <u>https://cloud.rmapo.ru/s/MnR2p9syEgzDBeR</u>

# 1. В разделе Достижения физ.лиц необходимо нажать кнопку «Создать».

| 🗕 🕂 🕁 Достиж                                       | ения физических лиц                                         |            |                     |                             |                  |
|----------------------------------------------------|-------------------------------------------------------------|------------|---------------------|-----------------------------|------------------|
| Создать 🐻 Найти                                    | . Отменить поиск                                            |            |                     |                             |                  |
| Отбирать по                                        |                                                             |            |                     |                             |                  |
| Вид достижения: 🗌 Дисс                             | ертационные работы                                          |            |                     | • Физиче                    | ское лицо:       |
| Организация: 🗹 ФГБС                                | ЭУ ДПО РМАНПО Минздрава России                              |            |                     | • Статус:                   | На доработке     |
| Подразделение: 🗌 Кафе                              | дра офтальмологии                                           |            |                     | • Пометка                   | а удаления: 🗌 Да |
| Вид достижения                                     | Наименование                                                | Статус     | Организация         | Ответственный               | Участники        |
| <ul> <li>Премии, награды,<br/>поощрения</li> </ul> | Премии, нагр, поощр: Иное , Сычев Дмитрий<br>Алексеевич     | Утверждено | ФГБОУ ДПО<br>РМАНПО | Ильина Екатери<br>Сергеевна |                  |
| <ul> <li>Премии, награды,<br/>поощрения</li> </ul> | Премии, нагр, поощр: Иное , Сычев Дмитрий<br>Алексеевич     | Утверждено | ФГБОУ ДПО<br>РМАНПО | Ильина Екатери<br>Сергеевна | Сычев Д. А.      |
| <ul> <li>Премии, награды,<br/>поощрения</li> </ul> | Премии, нагр, поощр: Иное , Щелыкалина<br>Светлана Павловна | Утверждено | ФГБОУ ДПО<br>РМАНПО | Андреева Татья<br>Вадимовна |                  |

## 2. При нажатии кнопки «Создать» откроется экранная форма Достижения физ.лица

| $\leftarrow \rightarrow \bigstar$                                            | Достижения физических лиц                                                                                                    |         |
|------------------------------------------------------------------------------|----------------------------------------------------------------------------------------------------|---------|
| Создать                                                                      | Найти Отменить поиск                                                                                                    |         |
| <u>Отбирать по</u><br>Вид достижения                                         | ☆ Достижения физических лиц (создание) *<br>Основное Присоединенные файлы Ссылки на принятые файлы. Статусы достижений физических лиц | ? : • × |
| <ul> <li>Научная и уче</li> <li>Научная и уче<br/>литература</li> </ul>      | Записать и закрыть Записать<br>Вид достижение: Саярии из годити                                                                       | Еще -   |
| <ul> <li>Научная и уче<br/>литература</li> </ul>                             | Организация: ФГБОУ ДПО РМАНПО Минздрава России Г                                                                                      |         |
| <ul> <li>Научная и уче</li> <li>Научная и уче</li> <li>литература</li> </ul> | Статус. Статус. Статус. С прочес Прочес Прочес Паименование проекта:                                                                  |         |
| 중 Научная и уче<br>литература                                                |                                                                                                    |         |
| <ul> <li>Научная и уче<br/>литература</li> </ul>                             | Номер проекта:                                                                                                    |         |
| <ul> <li>Научная и уче<br/>литература</li> </ul>                             | Руководитель проекта(ФИО):                                                                                                    |         |
| <ul> <li>Научная и уче<br/>литература</li> </ul>                             | Объем финансирования (тыс.руб.):                                                                                                    |         |
| = Научная и уче                                                              | Дата подачи заявки:<br>Результат: С                                                                                                   | -       |
|                                                                              |                                                                                                    |         |
|                                                                              |                                                                                                    |         |

## 3. В поле «Виде достижения» нужно выбрать «Заявки на гранты»

| ☆ Заявки на гранты: Медико-социальная оценка факторов риска, опре 🤌 🕴 😐 🗙                | 🟫 Заявки на гранты: Медико-социальная оценка факторов риска, опре 🥜 🕴 🗆 🗙                |
|------------------------------------------------------------------------------------------|------------------------------------------------------------------------------------------|
| Основное Присоединенные файлы Ссылки на принятые файлы Статусы достижений физических лиц | Основное Присоединенные файлы Ссылки на принятые файлы Статусы достижений физических лиц |
| Записать и закрыть Записать Еще •                                                        | Записать и закрыть Записать Еще -                                                        |
| Вид достижения: Ваявки на гранты 🖉 🖓 Дата: 20.06.2023 🗎                                  | Вид достижения: Заявки на гранты 🔽 🕼 Дата: 20.06.2023                                    |
| Организация: Введите строку для поиска                                                   | Организация: КГМА - филиал ФГБОУ ДПО РМАНПО Минздрава России 🔹 🗗                         |
| Статус: Нажмите Показать все для выбора                                                  | Статус: 📩 Виды достижений физических лиц 🖉 і 🗆 🗙                                         |
| Характеристики                                                                           | Характерист Выбрать Создать 🗟 Найти Отменить поиск Еще -                                 |
| Наименование п Показать все • оценка факторов риска, определяющих                        | Наименован Код Наименование 4 Указывать список уча                                       |
| растных изменений и качество жизни населения старшего возраста.                          | = 000000024 Диссертационные работы 🗸                                                     |
|                                                                                          | = 000000006 Доклады                                                                      |
|                                                                                          | = 00000026 Заявки на гранты                                                              |
|                                                                                          | Номер прое 💻 000000027 Научная и учебная литература 🗸                                    |
|                                                                                          | Руководите 🗧 000000001 Научно-исследовательские работы 🗸                                 |
|                                                                                          | Наименован                                                                               |
|                                                                                          | — 000000018 Премии, награды, поощрения 🗸                                                 |
|                                                                                          | Объем фина = 000000021 Статьи 🗸                                                          |
|                                                                                          | Дата подачи                                                                              |
|                                                                                          | Результат                                                                                |

### 4. Работа с вкладкой «Характеристики»

| Характеристики Участники Прочее              |                                       |
|----------------------------------------------|---------------------------------------|
| Наименование проекта:                        |                                       |
|                                              |                                       |
|                                              |                                       |
|                                              |                                       |
| Номер проекта:                               |                                       |
|                                              |                                       |
| Руководитель проекта(ФИО):                   |                                       |
| Наименование организации-грантодателя/фонда: | ····································· |
| Объем финансирования (тыс.руб.):             | 0,00                                  |
| Дата подачи заявки:                          |                                       |
| Результат:                                   |                                       |

# **4.1.** В поле **«Наименование проекта»** укажите название проекта. **ВАЖНО! Поле «Наименование проекта» является обязательным**!

| Характеристики | Участники Прочее |  |
|----------------|------------------|--|
| Наименование п | роекта:          |  |

### 4.2. Укажите номер проекта в поле «Номер проекта».

ВАЖНО! Поле «Номер проекта» является обязательным! Если нет номера, введите "0".

| Номер проекта: |  |
|----------------|--|
|                |  |

**4.3.** В поле «**Руководитель проекта (ФИО)**» начните вбивать Фамилию и имя руководителя, система предложит список сотрудников, выберите необходимого сотрудника. **ВАЖНО! Поле «Руководитель проекта (ФИО)» является обязательным!** 

| Руководитель проекта(ФИО):                   | зайцева тат                             |       |
|----------------------------------------------|-----------------------------------------|-------|
| Наименование организации-грантодателя/фонда: | Зайцева Татьяна Викторовна (0000005184) | · · · |
| Объем финансирования (тыс.руб.):             | Зайцева Татьяна Николаевна (0000005183) |       |
| Дата подачи заявки:                          | Зайцева Татьяна Сергеевна (0000007354)  |       |
| Результат:                                   | Показать все +                          |       |
|                                              |                                         | ł     |

**4.4.** В поле «Наименование организации-грантодателя/фонда» выберите организацию из предоставленного списка.

### ВАЖНО! Поле «Наименование организации-грантодателя/фонда» является обязательным!

| Наименование организации-грантодателя/фонда:                                                                                                    |                                                                                                    |
|----------------------------------------------------------------------------------------------------|----------------------------------------------------------------------------------------------------|
| Объем финансирования (тыс.руб.):<br>Дата подачи заявки:<br>Результат:                                                                                                    | Введите строку для поиска<br>Нажмите Показать все для выбора<br>Нажмите + (создать) для добавления<br>Показать все |
| <ul> <li>Выберите значение</li> <li>Выбрать Создать Создать Создать Создать Создать Создать Создать Создать Создать Создать Создать Совет по грантам при при при при при при при при при при</li></ul> | е свойства Наименование организации-грантодателя/фонда                                                             |
| Если в списке отсутствует нео                                                                                                    | бходимое наименование, то по кнопке Создать можете созда                                                           |

организацию. Укажите наименование организации и нажмите кнопку

| ☆ Значение св                            | ойства Наименование организ | . ∂ : □ ×                             |
|------------------------------------------|-----------------------------|---------------------------------------|
| Основное Ссылки                          | на принятые файлы           |                                       |
| Записать и закрыт                        | Записать                    | Еще - ?                               |
| Наименование:                            |                             |                                       |
|                                          |                             |                                       |
| Полное наименование:                     |                             |                                       |
| Полное наименование:                     |                             |                                       |
| Полное наименование:                     |                             |                                       |
| Полное наименование:<br>Входит в группу: |                             | · · · · · · · · · · · · · · · · · · · |

**4.5.** В поле «Объем финансирования» введите сумму финансирования проекта. ВАЖНО! Поле «Объем финансирования» является обязательным!

| Объем финансирования (тыс.руб.): | 0,00 |  |
|----------------------------------|------|--|
|                                  |      |  |

**4.6.** В поле «Дата подачи заявки» выберите из списка нужный код Государственного рубрикатора научно-технической информации.

ВАЖНО! Поле «Дата подачи заявки» является обязательным!

| Дата подачи заявки: | <br>÷ | k   |
|---------------------|-------|-----|
|                     |       | di. |

**4.7.** В поле «**Результат**» выберите из списка «*На рассмотрении*», «*Одобрено*», «*Отклонено*». ВАЖНО! Поле «Результат» является обязательным!

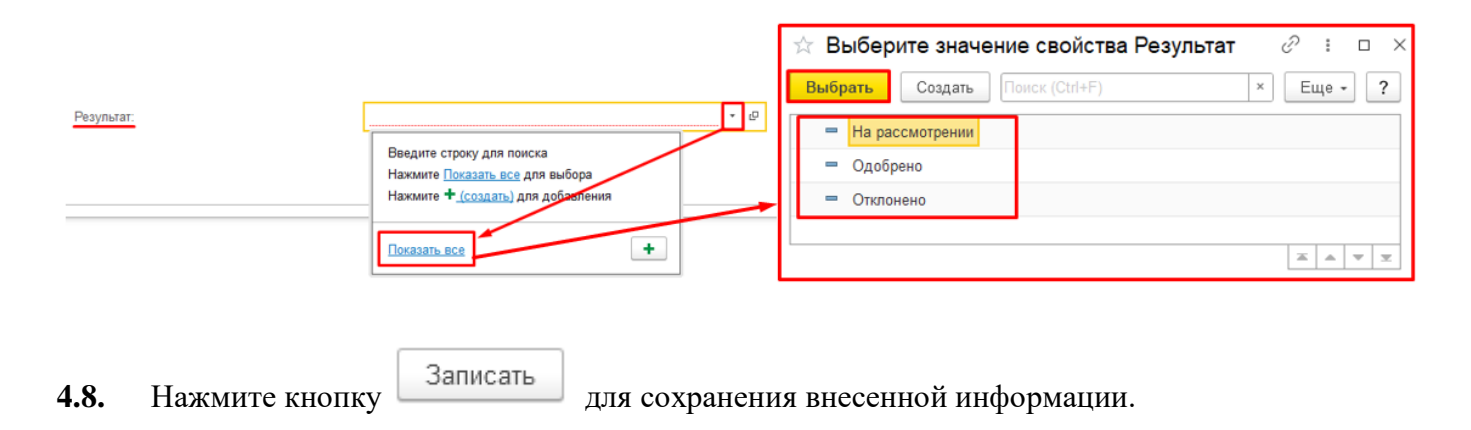

### 5. Работа с вкладкой «Участники»

| Характеристики | Участники | Прочее |               |       |
|----------------|-----------|--------|---------------|-------|
| Добавить       | + +       |        | E             | Ξще ◄ |
| Участник       |           |        | Подразделения |       |
|                |           |        |               |       |

**5.1.** При нажатии на кнопку «Добавить» появится строка для внесения ФИО Участника достижения. <u>Начните вбивать ФИО сотрудника нашей Академии или филиала</u>. Система предложит выбор из списка.

**ВАЖНО!** Во вкладке «Участники» указываются только наши сотрудники, авторы сторонних организаций должны быть перечислены на вкладке «Характеристики» в поле «Выходные данные». Столбец «Подразделение» заполняется автоматически по выбранному Участнику.

| Участник                        |          | Подразделения |  |
|---------------------------------|----------|---------------|--|
| Зайцева Татьяна Н               | × @      |               |  |
| Зайцева Татьяна Николаевна (000 | 0005183) |               |  |
|                                 | <b>•</b> |               |  |

5.2. Добавьте всех Участников достижения.

5.3. Нажмите кнопку Записать для сохранения внесенной информации.

#### 6. Прикрепление файла к Достижению

**6.1.** Для того чтобы прикрепить файл-скан достижения (например: заявку на грант) необходимо перейти в раздел «Присоединенные файлы».

| Основное | Присоедине | нные файлы | Ссылки на принятые файлы | Статусы достижений физических лиц | i. |
|----------|------------|------------|--------------------------|-----------------------------------|----|
| Записать | и закрыть  | Записать   |                          |                                   | J  |

**6.2.** Нажав на кнопку «Добавить» выберите строку «Файл с диска».

| Основное Присоединенные ф                                             | айлы Ссылки на принятые файлы Статусы достижений ф | изических лиц  |
|-----------------------------------------------------------------------|----------------------------------------------------|----------------|
| Присоединенные файл                                                   | ы                                                  |                |
| 🔁 Добавить - Просмотреть Редактировать Закончить Печать - 🖃 Отправить |                                                    |                |
| Файл с диска                                                          | Дата изменения                                     | Отредактировал |
| По шаблону                                                            |                                                    |                |
|                                                                       |                                                    |                |
|                                                                       |                                                    |                |

**6.3.** Выберите папку, в котором расположен файл→выберите необходимый файл → нажмите на кнопку «Открыть».

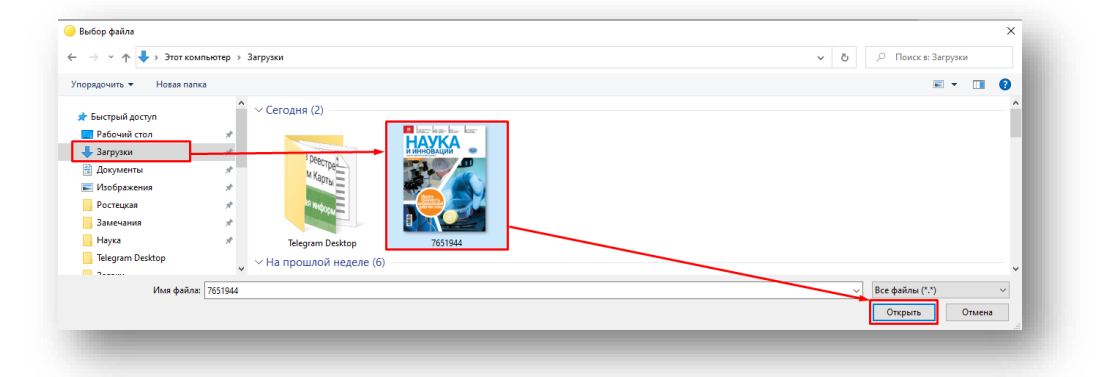

6.4. В разделе отобразиться файл, прикрепленный к достижению.

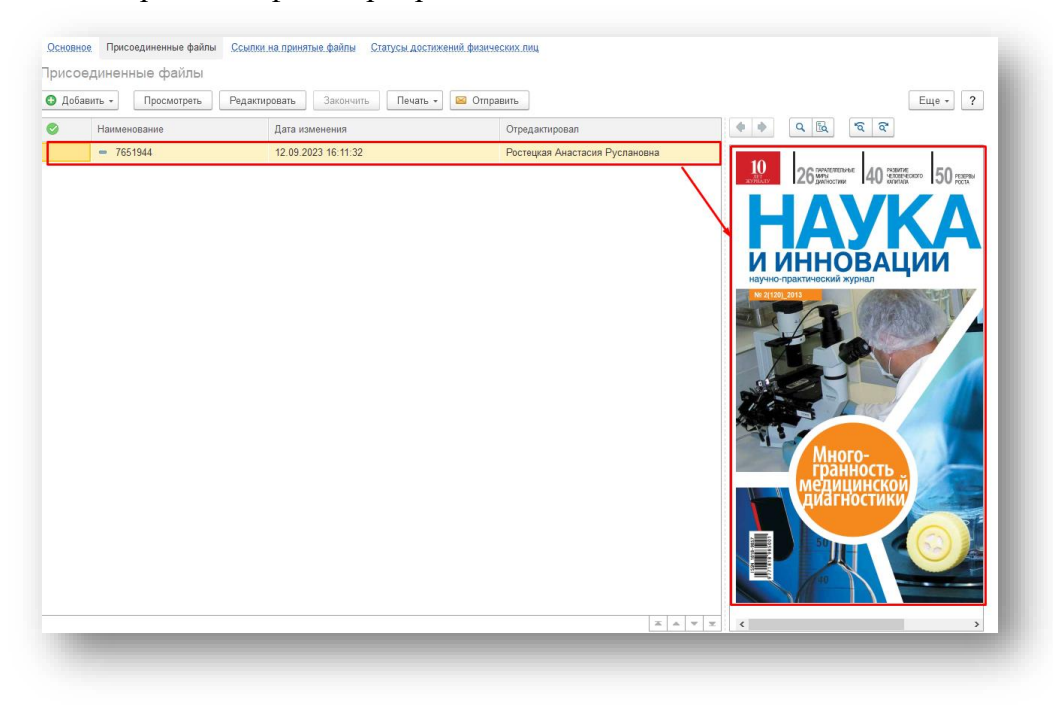

7. Работа с вкладкой «Прочее»

|                       | Код: 000000623 |
|-----------------------|----------------|
|                       |                |
|                       |                |
|                       |                |
|                       |                |
|                       |                |
|                       |                |
|                       |                |
|                       |                |
|                       |                |
|                       |                |
|                       |                |
|                       |                |
|                       |                |
| Oracerora vii Beerowa |                |
| _                     |                |

**7.1.** Поле «Наименование» создается автоматически при *записи* достижения. В наименование прописываются *Наименование проекта* и *Руководитель проекта* с вкладки *Характеристики*.

|      | Наименование: | Заявки на гранты: Тест Заявка, Зайцева Татьяна Николаевна |  |
|------|---------------|-----------------------------------------------------------|--|
| 7.2. | Также при     | записи достижению присваивается уникальный Код.           |  |

| Код: | 00000623 |
|------|----------|
|      | _        |

7.3. В поле «Аннотация» внесите краткое содержание проекта (до 2000 знаков).

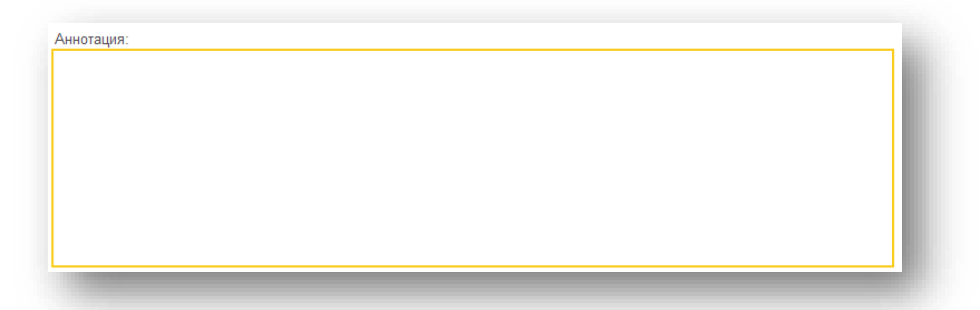

7.4. При необходимости, можно указать свой комментарий в соответствующем поле.

| Комментарий: |  |
|--------------|--|
|              |  |

7.5. В графе ответственный автоматически указывается пользователь, создавший данное достижение.

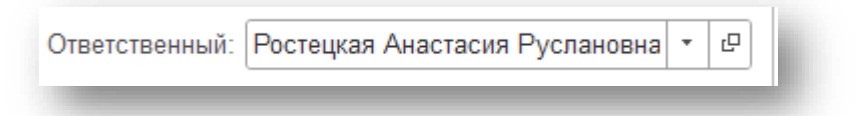

8. Поле «Статус» - система автоматически проставляет статус «На согласовании» (при необходимости статус можно поменять)

| Статус:        | •               |
|----------------|-----------------|
| Характеристики | На согласовании |
|                | На доработке    |
|                | Утверждено      |
|                | Отклонено       |
| -              |                 |

9. После заполнения Достижения нажмите «Записать и закрыть» (достижение запишется в систему, окно ввода закроется) или «Записать» (статья запишется, окно ввода не закроется)

Записать и закрыть За

Записать